# Class Maker User Guide

(Updated 2 September 2023)

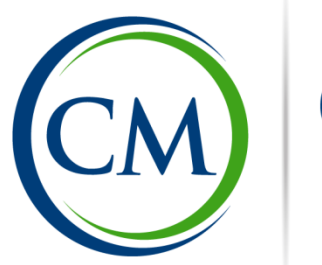

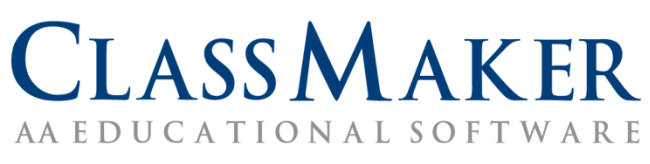

# Table of Contents

| Class Maker description                                   |
|-----------------------------------------------------------|
| Quick Start Guide                                         |
| Student Information database file5                        |
| Student template column descriptions7                     |
| Column A – Student ID7                                    |
| Columns B to C – Student information7                     |
| Columns D to I – Student ability and personality levels7  |
| Column J – Essential friend or teacher8                   |
| Columns K to O – Friend requests8                         |
| Columns P to Q – Incompatible student pairs9              |
| Working with teachers in Class Maker9                     |
| Running Class Maker10                                     |
| Registration10                                            |
| Open database file11                                      |
| Sort Parameters menu11                                    |
| Set number of classes11                                   |
| Set number of Friendless students or Incompatible pairs11 |
| Options menu11                                            |
| Set gender ratio limits12                                 |
| Manually choose class sizes12                             |
| Multi-age (Composite) class creation12                    |
| Force student into Class "A"12                            |
| Number of solutions required13                            |
| Debug mode13                                              |
| Making camp cabin groups13                                |
| Make your classes                                         |
| Sorting Efficiency15                                      |
| Friendless per cycle15                                    |
| Tweaking Class Sets                                       |
| Manually Sorting Classes                                  |
| Saving Class Sets                                         |
| Importing Class Sets                                      |
| Index23                                                   |

# **Class Maker description**

Creating classes for the new school year is a time consuming task that teachers are asked to complete each year. Many schools offer their students the opportunity to request friends to accompany them into the new year. The task of trying to balance class size with student academic ability, behaviour, classroom participation and gender while ensuring that everyone has a friend is considerable.

Class Maker is an innovative software solution, developed to streamline this process and provide a number of balanced grade alternatives for teachers to choose from. Class groups can be sorted according to the following criteria.

• Friend Requests

Students have the opportunity to nominate up to 5 friends who they would like to be with the following year. Class Maker uses advanced matching algorithms to satisfy these requests. The program also offers the option to relax these requirements by allowing some friend requests to remain unfulfilled.

• Student Separation

Class Maker provides teachers the ability to separate students, even if the student has requested a particular friend. The teacher's condition overrides the student's request.

• Essential Student Grouping

There are times when students need to be kept together. Class Maker allows teachers to fix any number of student pairs or multiple groups of students into the same class.

• Multi-age (composite) classes

Class Maker provides the teacher the ability to create multi-age classes with 2 or 3 different year levels, and to control the numbers of each year level in the created classes.

Manual Class Size

By default, Class Maker creates grades of equal or near-equal size. However, it also offers the ability to create classes of any size to suit the requirements of the school.

Gender Ratio

It can be important to maintain a mix of male and female students in a particular grade. Class Maker provides the teacher the ability to produce class sets with any gender ratio required.

• Teacher choice

A student may need to be placed in a particular teacher's class, or alternatively there may be a request to not be placed with that teacher. Class Maker offers this choice as an option.

# Quick Start Guide

Class Maker is designed to sort students into classes using student friend requests and teacher requirements to produce class sets with an even gender balance, student academic ability and social skills, while ensuring that every student has at least one friend in their new class. The basic steps required to use Class Maker are:

- 1. Use Microsoft Excel to create the Student Database File for a single year level (or composite) containing the student friend requests, ability levels, and any teacher requirements such as essential groupings or student separation. A template comes in the Class Maker zip file.
- 2. Load your Student Data File into Class Maker and run the program, setting the number of classes required, maximum gender ratio for each class, or any special requirements.
- 3. Tweak the automatically created Class Sets (if necessary) to fine tune the results.
- 4. Save the generated Class Sets into an Excel compatible format for later use.

Details on how to create the Student Data File are on page 5. This is the most important part of the process, for without good data files, the process will be hampered from the outset. Some points to remember when creating your Student Database File are:

- Use Essential Friend and Incompatible student pairings only when necessary. Class Maker will prioritise these requirements over the students' friend requests, and overuse may cause Class Maker to be unable to find any solution
- Make sure you spell the students names correctly entering misspelled names makes it impossible for Class Maker to match the names in the file
- The more friend requests each student has, the easier it is to find a solution where every student has at least one friend in their new class. It is often the case that when Class Maker takes a long time to find any solution, there are a number of students with only 1 or 2 friend requests, and with all the other requirements placed on the class sets there is simply no solution where each child has at least one friend. More is more!
- When adding teachers to the Student Database File, please make sure you enter the letter "T" in the third column, otherwise Class Maker will treat them just like any other student!
- You can save the class sets generated by Class Maker in two formats:
  - "Summary" Data format, containing just the student names in the sorted class lists. This format is most useful for the final Class Set.
  - "Full" Data format, containing all the student data in the sorted class lists. This format is most useful for sharing amongst other school staff for later editing or fine tuning prior to final approval.

**Both** file formats can be imported back into Class Maker for further fine tuning, however data saved in "Full" Data format is easier to import later.

 Sometimes it may be necessary to allow some "Friendless" students or "Incompatible" pairs to be present when making the Class Sets. If you have too many "Essential" friends or "Incompatible" pairs specified and Class Maker hasn't found any solutions, try increasing the number of friendless or incompatible students and try tweaking the resulting classes.

# Student Information database file

Class Maker uses a familiar Excel file format for entering student information. A template is included with the software to help you create your own class sets. It is **highly recommended** that you use this template for your own class lists, as it contains macros and internal checks to ensure the students' names are spelled correctly and in the correct format. The image below shows an example Excel student template data file which can be used for demonstration of the software. **To enter your own school's student information, please use Excel to open the template file ("Class list template empty.xls"), which you can find in the "C:\Class Maker\Data Files" folder. There are also some example student template files included with the Class Maker zip file which you can use as a guide (for instance the file named "Class list template demo.xls"). An extract of this file is shown below to describe the features of the template files.** 

|    | A                                                  | В                                                                          | С                                                                                                    | D                                                                                                    | E                                                                                                    | F         | G             | Н           | 1   | J                | К                | L                | М               | N                |
|----|----------------------------------------------------|----------------------------------------------------------------------------|----------------------------------------------------------------------------------------------------|----------------------------------------------------------------------------------------------------|----------------------------------------------------------------------------------------------------|-----------|---------------|-------------|-----|------------------|------------------|------------------|-----------------|------------------|
|    | Student Name<br>Do not leave blank<br>rows between | Press "C<br>Do not<br>You car<br>Enter T<br>Try to k<br>Class M<br>For ney | Ctrl q" to form<br>add or delete<br>n change the co<br>eachers' name<br>ceep Essential I<br>laker works be<br>w students to t | at your studer<br>any columns ('<br>olumn header<br>es in column A,<br>Friends to belo<br>est with at leas<br>he school who | nt data correct<br>you can hide th<br>sin cells D1 to<br>and type the l<br>ow 10%, and In<br>t 4 friends per<br>o don't have ar |           |               |             |     |                  |                  |                  |                 |                  |
| 1  | names!                                             | Gender                                                                     | Year Level                                                                                                    | Numeracy                                                                                                    | Literacy                                                                                                    | Behaviour | Participation | Accelerated | ESL | Essential Friend | Friend 1         | Friend 2         | Friend 3        | Friend 4         |
| 2  | Daisy Aardvark                                     | F                                                                          | 1RA                                                                                                    | E                                                                                                    | с                                                                                                    | 3         | 3             | Yes         |     |                  | Maeve Gorilla    | Penny Kangaroo   | Leia Numbat     | Charlotte Iguani |
| 3  | Sophie Butterfly                                   | F                                                                          | 1D                                                                                                    | В                                                                                                    | с                                                                                                    | 4         | 5             |             |     | Frank Yak        | Charlotte Iguana | Archer Emu       | Imogen Unicorn  | Mia Ostrich      |
| 4  | Campbell Camel                                     | M                                                                          | 1B                                                                                                    | Α                                                                                                    | E                                                                                                    | 2         | 1             |             |     |                  | River Reindeer   | Andrew Mongoose  | Quinten Lemur   | Isabella Possur  |
| 5  | Deshitha Dog                                       | F                                                                          | 1A                                                                                                    | E                                                                                                    | D                                                                                                    | 2         | 1             |             | Yes |                  | Penny Kangaroo   | Laura Frog       | Jessie Snake    | Charlotte Iguan: |
| 6  | Archer Emu                                         | M                                                                          | 1A                                                                                                    | С                                                                                                    | Α                                                                                                    | 4         | 2             |             |     |                  | Ross Snail       | Liam Owl         | Campbell Camel  | Arrhav Jellyfish |
| 7  | Laura Frog                                         | F                                                                          | 1B                                                                                                    | С                                                                                                    | В                                                                                                    | 3         | 2             |             |     |                  | Imogen Unicorn   | Mia Ostrich      | Daisy Aardvark  | Penny Kangaroo   |
| 8  | Genevieve Giraffe                                  | F                                                                          | 1RA                                                                                                    | С                                                                                                    | в                                                                                                    | 1         | 5             |             |     |                  | Zoe Velociraptor | Imogen Unicorn   | Laura Frog      | Charlotte Iguan: |
| 9  | Jules Hippo                                        | M                                                                          | 1D                                                                                                    | В                                                                                                    | D                                                                                                    | 3         | 4             |             |     |                  | Andrew Mongoose  | Quinten Lemur    | Campbell Camel  | James Turtle     |
| 10 | Charlotte Iguana                                   | F                                                                          | 1A                                                                                                    | D                                                                                                    | В                                                                                                    | 2         | 5             |             |     | James Turtle     | Ashwin Quokka    | Penny Kangaroo   | James Turtle    | Sophie Butterfly |
| 11 | Simon Jackal                                       | м                                                                          | 1B                                                                                                    | С                                                                                                    | С                                                                                                    | 2         | 5             |             |     |                  | Sophie Buffalo   | Jessie Snake     | Isabella Possum | Deshitha Dog     |
| 12 | Penny Kangaroo                                     | F                                                                          | 1RA                                                                                                    | A                                                                                                    | D                                                                                                    | 4         | 1             |             |     |                  | Mia Ostrich      | James Turtle     | Eva Duck        | Leia Numbat      |
| 13 | Quinten Lemur                                      | M                                                                          | 1D                                                                                                    | В                                                                                                    | с                                                                                                    | 3         | 2             |             |     |                  | Ben Bat          | Campbell Camel   | Andrew Mongoose | James Turtle     |
| 14 | Andrew Mongoose                                    | M                                                                          | 1A                                                                                                    | A                                                                                                    | E                                                                                                    | 3         | 2             | Yes         |     |                  | James Turtle     | Campbell Camel   | Quinten Lemur   | Jules Hippo      |
| 15 | Leia Numbat                                        | F                                                                          | 1B                                                                                                    | D                                                                                                    | В                                                                                                    | 3         | 1             |             |     |                  | Laura Frog       | Penny Kangaroo   | Mia Ostrich     | Imogen Unicorn   |
| 16 | Mia Ostrich                                        | F                                                                          | 1RA                                                                                                    | С                                                                                                    | А                                                                                                    | 4         | 2             |             |     |                  | Penny Kangaroo   | Imogen Unicorn   | Laura Frog      | Charlotte Iguani |
| 17 | Isabella Possum                                    | F                                                                          | 1D                                                                                                    | С                                                                                                    | с                                                                                                    | 3         | 3             |             |     |                  | Simon Jackal     | Deshitha Dog     | Alissa Horse    | Giorgia Horse    |
| 18 | Ashwin Quokka                                      | M                                                                          | 1A                                                                                                    | В                                                                                                    | D                                                                                                    | 5         | 2             |             |     |                  | Mia Ostrich      | Charlotte Iguana | Campbell Camel  | Quinten Lemur    |
| 19 | Maddison Rabbit                                    | F                                                                          | 1B                                                                                                    | E                                                                                                    | с                                                                                                    | 1         | 5             |             | Yes |                  | Mia Ostrich      | Charlotte Iguana | Imogen Unicorn  | Genevieve Giraf  |
| 20 | Jessie Snake                                       | F                                                                          | 1RA                                                                                                    | В                                                                                                    | С                                                                                                    | 4         | 4             |             |     |                  | Penny Kangaroo   | Daisy Aardvark   | James Turtle    | Mia Ostrich      |
| 21 | James Turtle                                       | M                                                                          | 1D                                                                                                    | A                                                                                                    | E                                                                                                    | 4         | 2             |             |     |                  | Perry Wallaby    | Campbell Camel   | Andrew Mongoose | Jules Hippo      |
| 22 | Imogen Unicorn                                     | F                                                                          | 1A                                                                                                    | E                                                                                                    | A                                                                                                    | 5         | 4             |             |     |                  | Laura Frog       | Penny Kangaroo   | Eva Duck        | Alexandra Falco  |

The Excel student template file which comes with Class Maker will check for incorrect spelling of the students' names using the "Conditional Formatting" option in Excel. Copying names from one cell to another can break this conditional formatting, but it can be restored using a Macro included with the file. Make sure that "Macros" are enabled when opening the file, and hit "**Ctrl q**" to restore the conditional formatting. ("**Ctrl q**" means hold the "Ctrl" button down, then hit the "q" key). When you open the template file you may see the warning message in yellow at the top of the spreadsheet which looks something like this.

| 1 | Security Warning | Mac | ros have been d | lisabled. | Enable Conten | t |
|---|------------------|-----|-----------------|-----------|---------------|---|
|   | H11              | (   | fx f            |           |               |   |
|   | А                |     | В               | С         | D             | E |

You **must** click on the "Enable Content" button to enable the macro. The macro will also remove any additional spaces in the student names, whether in front of the first name, behind the second name, or even double spaces in between the names. It is good practice to use the macro to check your student data file before trying to run Class Maker.

Once you have updated the file and you are happy with all the spelling, save the file in Excel format using your own file name (eg. Grade 2 list 2020.xls). This file will be used to generate your new class data.

In Class Maker and users of Office 2010 or later is the ability to select the student names in Excel from a drop down list. It is not essential to enter the data this way, as you can still type in the names manually, however some people prefer the drop-down method. It ensures that the spelling of the student names is correct, as the only available data is the list of names in column A. Therefore it is necessary that the full list of student (and staff if desired) names are available in Column A, and that there are **no empty rows** in the Student Name column (Column A) since an empty row will cause the drop-down menu to fail to include all the students' names.

In the example shown below, the "down arrow" symbol has been selected in cell J14, which shows the list of available names from column A. Note the name in Charlotte Iguana's row (cell J10), where the name "Wrong Spelling" has been entered (see example spreadsheet above). This background colour of this cell is not coloured green and the name is circled, as the Excel file has been set up to cross-check all the cells containing student names against the names entered in Column A – if an *exact* match is found, the cell will turn green. Using the macro "**Ctrl q**" will also circle this cell to show you that the spelling is incorrect. Once corrected, pressing "**Ctrl q**" again will clear this circle.

| 4  | Campbell Camel    | М | 1B  | А | E | 2 | 1 |     |     |                                     | River Reindeer   | Andrew Mor    |
|----|-------------------|---|-----|---|---|---|---|-----|-----|-------------------------------------|------------------|---------------|
| 5  | Deshitha Dog      | F | 1A  | E | D | 2 | 1 |     | Yes |                                     | Penny Kangaroo   | Laura Frog    |
| 6  | Archer Emu        | M | 1A  | С | Α | 4 | 2 |     |     |                                     | Ross Snail       | Liam Owl      |
| 7  | Laura Frog        | F | 1B  | С | В | 3 | 2 |     |     |                                     | Imogen Unicorn   | Mia Ostrich   |
| 8  | Genevieve Giraffe | F | 1RA | С | В | 1 | 5 |     |     |                                     | Zoe Velociraptor | Imogen Unic   |
| 9  | Jules Hippo       | М | 1D  | В | D | 3 | 4 |     |     |                                     | Andrew Mongoose  | Quinten Lerr  |
| 10 | Charlotte Iguana  | F | 1A  | D | В | 2 | 5 |     |     | Wrong Spelling                      | Ashwin Quokka    | Penny Kanga   |
| 11 | Simon Jackal      | М | 1B  | С | С | 2 | 5 |     |     |                                     | Sophie Buffalo   | Jessie Snake  |
| 12 | Penny Kangaroo    | F | 1RA | А | D | 4 | 1 |     |     |                                     | Mia Ostrich      | James Turtle  |
| 13 | Quinten Lemur     | M | 1D  | В | С | 3 | 2 |     |     |                                     | Ben Bat          | Campbell Ca   |
| 14 | Andrew Mongoose   | M | 1A  | А | E | 3 | 2 | Yes |     |                                     | nes Turtle       | Campbell Ca   |
| 15 | Leia Numbat       | F | 1B  | D | В | 3 | 1 |     |     | Daisy Aardvark<br>Contris Dutrasfle | ^µra Frog        | Penny Kanga   |
| 16 | Mia Ostrich       | F | 1RA | С | А | 4 | 2 |     |     | Campbell Camel                      | nny Kangaroo     | Imogen Unic   |
| 17 | Isabella Possum   | F | 1D  | С | С | 3 | 3 |     |     | Deshitha Dog                        | non Jackal       | Deshitha Do   |
| 18 | Ashwin Quokka     | м | 1A  | В | D | 5 | 2 |     |     | Laura Frog                          | a Ostrich        | Charlotte Igu |
| 19 | Maddison Rabbit   | F | 1B  | E | С | 1 | 5 |     | Yes | Genevieve Giraffe                   | a Ostrich        | Charlotte Igu |
| 20 | Jessie Snake      | F | 1RA | В | С | 4 | 4 |     |     | Louise cubby                        | Penny Kangaroo   | Daisy Aardva  |
| 21 | lames Turtle      | м | 1D  | Δ | F | 4 | 2 |     |     |                                     | Perry Wallaby    | Campbell Ca   |

Some important points to remember when creating your student database file:

- Do not add or delete any columns (you can hide them if you don't want to use them)
- Do not add text in columns R or higher
- You can change the column headers in cells D1 to I1 to suit your requirements
- Do not use commas in the column headers
- When entering teachers' names in column A, type the letter "T" in column C (no "quotes")
- Try to keep Essential Friends to below 10%, and Incompatible students to below 20% of total student numbers Class Maker will still work if there are more, but it will take longer
- Class Maker works best with at least 4 friends per student
- For new students to the school who don't have any friend requests, just leave their friend columns blank Class Maker will automatically add their own name to their friend area
- Use the "Ctrl q" macro to check your database file regularly the macro will fix many common errors encountered when creating the student database file

# Student template column descriptions

#### Column A – Student ID

Column A is where the students' names are placed. In Class Maker names can be in either "Firstname Lastname" format, or "Lastname, Firstname" format. Class Maker will sort the names alphabetically with what it believes is the student's last name (given the format above), and there must be **no more than one comma per name** (eg Snail, Frank Jr). It is important to keep the formatting consistent for all the names (including teachers' names), otherwise Class Maker may generate errors or give unpredictable results.

Some education departments issue student names in "Lastname, Firstname" format. If you have your student data in this format and you would like to use "Firstname Lastname" format, another Excel file which is included in the Class Maker package will reformat the student names for you. This file is called "Firstname Lastname swap with commas updated.xlsx".

#### **Columns B to C – Student information**

Column B contains the gender of the student, which must be either "M" or "F" (without the "quotes"). Column C contains the student's current year level. For kinder/prep/foundation students you can enter the number zero ("0"). This column is used for multi-aged (composite) class creation and to show the students' current class designation (eg 1A, 4DA etc). It is important to enter the current class as a single number followed by at most two letters – more will upset the formatting.

Column C is where you can identify a teacher by entering the letter "T". If you want to link students with particular teachers to make your classes, you must include the same number of teachers in your data file as you have classes (ie 4 teachers for 4 classes). Teachers only need a name (eg "Mr. A" or "A, Mr.") and the letter "T" placed in column C.

### Columns D to I – Student ability and personality levels

These optional columns provide additional information about the classes the program makes. When Class Maker finds a class set where all the students have friends, it then uses the data in these columns to calculate averages for each class. This will help avoid the situation where one class has all the high achievers while another is relatively low. It can also avoid having all of the quieter students in one class while filling another with students who have poor behaviour.

Class Maker allows you to customise columns D to I to suit your own school requirements. By changing the text in the appropriate column in row 1 of the spreadsheet, you can specify your own identifier. For instance, you may not need the "Participation" column, but may instead wish to identify ESL ability levels, or musical ability etc. By changing the text in the column header, Class Maker will use this identifier in its class averages.

Class Maker allows you to enter either five levels of performance or three. You can enter the ability score as a number from 1 to 5 or as letter grades A to E (where A=5, B=4, C=3, D=2 and E=1), and Class Maker will calculate an average for the entire class based on these scores, centred about 3. You can also enter L, M or H in these columns which will be given scores of 1, 3 and 5 respectively. You can also enter "Yes" or "No" if you would like to use this column to indicate if the students are members of a group. Entering "Yes" (or "Y") gets a value of 5, while "No" or "N" gets a value of 1. If you leave a cell blank, Class Maker will assign a value of 3 to that cell.

Class Maker allows teachers to identify students who may be a member of a group who may need to be treated differently to the rest of the students. For instance, they may be on an accelerated program, or may require additional assistance (for example ESL/EAL). Class Maker allows teachers to easily identify in which classes these students were placed. The default descriptors are "Accelerated" and "ESL", but these are easily changed in the Excel template by modifying cells **H1** and **I1**. To mark a student as belonging to either group, simply type "Yes" or "Y" in the student's row Class Maker will note that accordingly. The demo file which comes with Class Maker shows an example of the correct format to use. If a student is not a member of either group, or you do not wish to use this feature, just leave the cell blank.

#### Column J – Essential friend or teacher

This column is used to force two students (or a student with a teacher) together into a particular class. Enter a student's name in column J to keep the students together, or leave blank if there is no requirement. When the program runs, it will only produce solutions where these two students are together.

In the example above, "Frank Yak" has been identified as needing to be in the same class as "Samantha Butterfly". Note that you do not need to put Samantha into Frank's Essential friend area, one link is sufficient. If you need more than two friends together, you can "daisy chain" the friends. For instance, if you put, say, Lisa Lemur into Frank Yak's "Essential Friends" column, the program will only output solutions where all 3 students are in the same class.

To place students with teachers, please follow these steps:

- Enter the student's name (eg Andrew Aardvark) in the teacher's "Essential" cell
- If you have another student who needs to be placed with the same teacher, enter their name into Andrew Aardvark's "Essential" cell
- Continue to "daisy chain" the students together in this way until you have finished with all the students in Mr. A's class
- If you have students who need to go in another teacher's class (eg Ms. B), continue with the same pattern.

This feature should only be used for those situations where it is absolutely essential, as forcing too many students together can significantly reduce the number of solutions available for Class Maker to find! It will also significantly increase the time Class Maker will take to find a solution. Best practice is to have no more than about 10% of students with an Essential friend specified.

#### **Columns K to O – Friend requests**

This is where the student friend requests are placed. Up to **5** friends per student can be specified, but having less than 4 makes finding a solution far more difficult, especially if there are a lot of students in your class list. It will also increase the time taken to find a solution, and in extreme cases it may be impossible! If less than 5 friends are requested, please leave the other cells blank or fill with "0" (zero).

For new students, you can leave columns K to O blank. Class Maker will assign their own name into Column K, meaning that wherever they are placed they will have a friend (ie themselves).

#### **Columns P to Q – Incompatible student pairs**

This is where you can force students to be separated from each other in the classes. Names in these columns override any of the student's friend requests, and only needs to be in one of the incompatible students' area, not both. Use this option carefully, as forcing too many students apart from each other can lead to no solution being able to be found!

Like specifying Essential friends, this feature should only be used for those situations where it is absolutely essential, as forcing too many students apart can significantly reduce the number of solutions! It will also significantly increase the time Class Maker will take to find a solution. You should have no more than about 20% of students with Incompatible students specified. If you accidently place a student in both the Essential column and the Incompatible column, Class Maker will alert you to this fact, otherwise the program will run forever and never come up with a solution!

#### Working with teachers in Class Maker

Teachers are treated slightly differently to students in Class Maker.

In Column A, you must enter the teachers' names in the same format as the students. If the students' names are in "Firstname Lastname" format, then the teachers' names must be entered as "Mr. A", "Ms B" etc. (without the "quotes"). If the students names are in "Lastname, Firstname" format, then the teachers' names are entered as "C, Miss" or "D, Mrs".

In Column C, enter the letter "T". You do not need to enter any other information about the teacher in columns B, or D to I.

To place students with teachers, please follow these steps:

- Enter the student's name (eg Andrew Aardvark) in the teacher's "Essential" cell (Column J)
- If you have another student who needs to be placed with the same teacher, enter their name into Andrew Aardvark's "Essential" cell
- Continue to "daisy chain" the students together in this way until you have finished with all the students in Mr. A's class
- If you have students who need to go in another teacher's class (eg. Mrs. B), continue with the same pattern as above.

It is suggested that you follow this pattern, as this will allow Class Maker to assign students correctly.

In order to separate a student from a particular teacher, simply place the teacher's name in either of the particular student's "Incompatible" columns (Column "P" or "Q").

# **Running Class Maker**

Once you have created your class database file, start the program. The first time you start the program you may need to run in Administrator mode. Right click the program and select "Run as Administrator". The program will check for a valid licence file (ClassMaker-Licence.txt) which needs to be in the same folder as the program (usually "C:\Class Maker"). If there is a problem with the licence, an error message will appear and the program will default to the "demo" version. Contact the developers if you believe you have a valid licence file and the program is not recognising it properly. If a valid licence is found, the licence holder will appear in the bottom right corner of the main window.

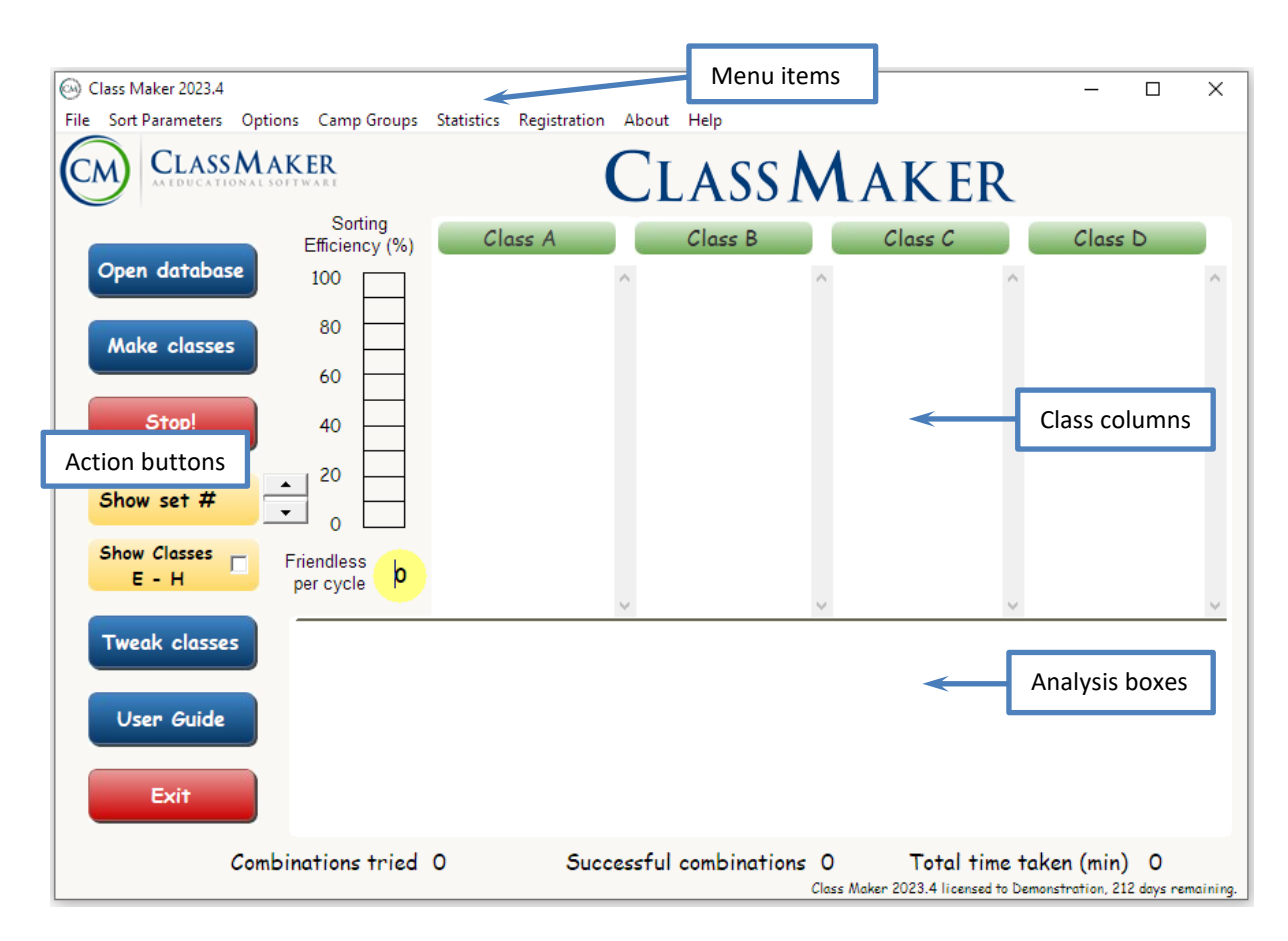

# Registration

The only way to register your copy of Class Maker is to save the licence file which has been sent to you by email onto your computer. The licence file is named "ClassMaker-Licence.txt", and all you need to do is save this file to the "C:\Class Maker" directory (or the directory in which you installed Class Maker). If you have saved the registration file to your computer and Class Maker still starts in "Demo mode", please contact us with details of any messages you receive and we will help you fix the problem.

# **Open database file**

To open your class database, click on the "Open database" button. A dialog box will open, showing valid Excel database files. Navigate to the directory containing your database file and either double click the file, or single click on the file and press "Open". The program will then check the database file for errors. Class Maker check to see if all the student names in Columns K to O match exactly the list of names in Column A (which is assumed to be the correct spelling of the students names). If a student's name is "misspelt" or is not present, a dialog box will appear providing information as to which student has errors in the Student database file. You will then need to edit the database file to make sure the spelling in the file is correct.

If the Excel database is correctly formatted, the program will perform a quick analysis of the data, giving the number of students read and the average gender balance of the group. This will help you ensure the database is complete and set limits for the gender balance of the final class sets.

### Sort Parameters menu

Clicking on the "Sort Parameters" menu item brings up the box shown below.

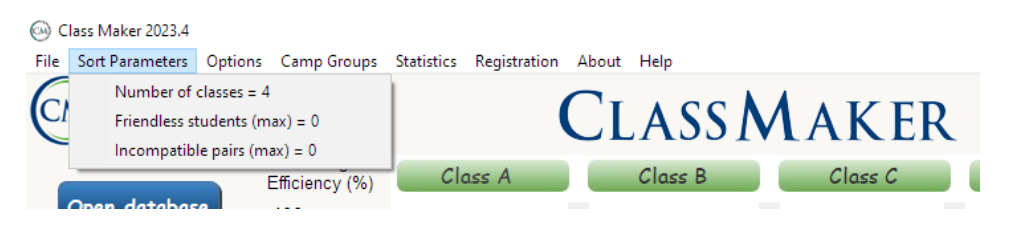

#### Set number of classes

This area lets you choose the number of classes you want to place the students into. The "Standard" version of the program allows up to four classes, the "Extended" version allows up to nine. Click on the "Number of classes" area and a dialog box will appear, asking you to enter a number. The value you enter will now appear in the menu item, and the number of Class columns will change.

#### Set number of Friendless students or Incompatible pairs

It is also possible to allow the program to produce class sets with students which do not have a friend (Friendless students) or allow some incompatible student pairings (Incompatible pairs). Entering a number other than zero into these fields will produce these solutions. If Class Maker is having difficulty finding any solutions, this option is very useful to show you which student(s) Class Maker is having difficulty with finding friends for. Adding friends or removing names from the Essentials or Incompatibles areas of the database can usually fix these problems.

#### **Options menu**

Clicking on the "Options" menu button brings up the box shown below.

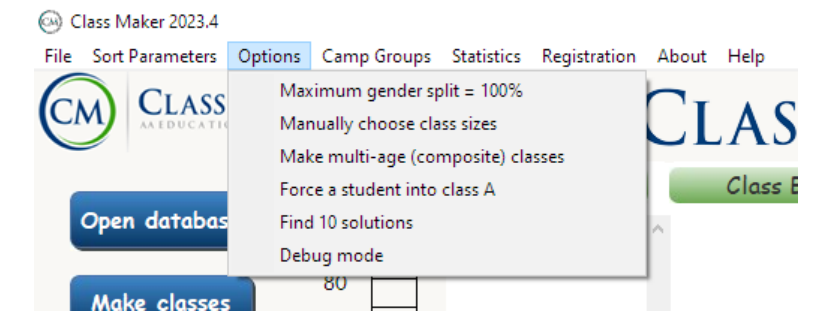

Here you can set the class gender ratio, change the number of solutions the program finds, manually choose the class size, force a particular student into Class A or make multi-age (composite) classes.

#### Set gender ratio limits

By default, the program will sort students into friendship groups with a maximum gender ratio in each class that is 10% greater than the global cohort ratio. This may lead to Class Maker being unable to find a solution. By clicking on the Option button, it is possible to force the program to only accept a maximum gender split of your own choosing (say 75% of any one gender) in every class. However, setting a value too low may mean it is impossible to find a solution (for instance, if the gender ratio of the entire cohort is 75% girls, setting a value less than this would make it impossible to find a solution). Best practice is to set a value at least 5% greater than the global cohort value.

#### Manually choose class sizes

The "Manually Choose Class Sizes" option allows you to, well, manually choose the class size. First tell the program how many classes you require using the "Sort parameters" menu item. Next, press the "Manually Choose Class Sizes" button to bring up a series of input boxes into which you enter the class sizes. The class size numbers will then appear in the Class column headings.

#### Multi-age (Composite) class creation

If you need to make multi-age (composite) classes, the program will use the values in column C of the student information file spreadsheet. You can make classes with 2 or 3 different year levels using Class Maker. After you press the "Make Composite classes" button, follow the prompts to set up your classes. If you are making classes with two age levels, Class Maker will ask you to choose between entering the student numbers for each class manually, or setting the maximum age ratio in each class. If you want to set the numbers manually, Class Maker will go through the classes one by one until all the students numbers are assigned to a particular class. If you would prefer to set the maximum age ratio, you can enter a value of (say) 70% of a particular year level in each class.

For composites containing three age levels, you need to set the age split manually for each class. For example, let's say class A contains 10 year 3's and 6 year 4's, while class B contains 6 year 3's, 6 year 4's and 6 year 5's, and so on. If you make a mistake entering the class numbers (for multi-age composites containing two or three year levels) or the year level ratio (for multi-age classes containing two year levels), just hit the "Cancel" button and start again. If you want to try a different class ratio or number, simply click on the "Composites" button (which turns the option off), then click on it again to restart the process.

If instead you would like to make (say) three 3 straight Year 3 classes, three straight Year 4 classes and a single 3/4 composite, it will be far quicker to make these classes in two separate sorts using the "Manually Choose Class Size" option. Set Class A in each year level to have (say) 10 students, and Classes B to D to contain 20 students each. After running Class Maker to generate the lists, you can then manually combine both smaller Class A sets to give you the multi-age composite you require.

#### Force student into Class "A"

If a particular student (or group of students) needs to be placed in a particular class, then use "Force student into Class A" option. This may be used if a particular student needs to be placed in a small class size for instance. This option will significantly increase the time taken to find a solution.

#### Number of solutions required

The program will continue searching for solutions until it reaches the value shown in the "Find XX solutions" area. You can choose a value from 1 to 30 solutions until the program stops, by clicking on this menu item button.

#### Debug mode

The Debug mode shows some more information if Class Maker is finding it hard to find a solution. You shouldn't need to use this feature unless requested by the developers.

### Making camp cabin groups

Class Maker can also be used to create groups containing a single gender only, this is useful for creating camp cabin groups where you only want a single gender to be sorted. While you can create an entirely new Student Database file if you choose, you can also use your current database to sort just the boys or just the girls.

After loading your Student Database file, clicking on the "Camp Groups" button brings up the menu shown below, from which you can choose to sort just the boys or girls. Clicking the button again will uncheck the option and you can sort the entire database (boys and girls) again.

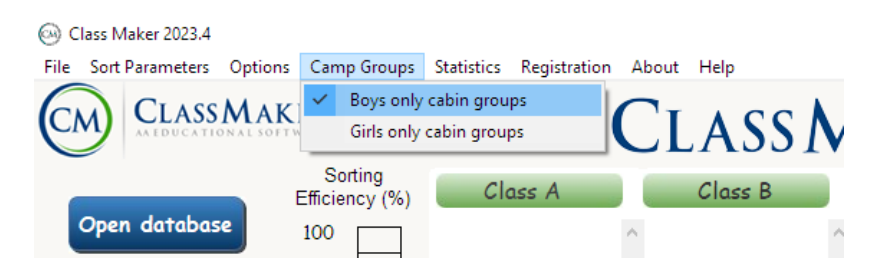

### Make your classes

Once you are happy with the database and all the options, press the "Make Classes" button. The program will start rearranging the student list and place the students into classes. After each combination is created, the "Combinations tried" value will increase, each successful combination will increase the number next to the "Successful combinations" box. After each successful combination, the student lists will appear in the Class columns.

If you believe you have enough combinations, or you don't believe the program is working properly, pressing the "Stop" button will stop the program searching. You can then change some of the parameters and start again, or view the solutions the program has found. If you have specified a large number of requirements, the program could take some time to come up with a solution. Particularly difficult class sets with a number of essential groups, student placements and incompatible students can take a long time to find a single solution. If it still can't find a solution, re-check your student database file to make sure you haven't accidentally got a student which you are forcing to both be with and without another student. Increasing the "Number of friendless students" or "Incompatible students" can help here.

Once the program has found the required number of solutions, the screen will look something like the figure below.

| 🛞 Class Maker 2023.4 - | Year 1 2022 classlist demo       |                                                                   |                                                                |                                                                      | - 0                                                                                                    | ×        |
|------------------------|----------------------------------|-------------------------------------------------------------------|----------------------------------------------------------------|----------------------------------------------------------------------|----------------------------------------------------------------------------------------------------|----------|
| File Sort Parameters   | Options Camp Groups              | Statistics Registration                                           | n About Help                                                   |                                                                      |                                                                                                    |          |
|                        | MAKER                            |                                                                   | CLASS                                                          | <b>M</b> AKER                                                        | ۲. Element of the second second second second second second second second second second second second second se |          |
|                        | Sorting<br>Efficiency 99%        | Class A (21)                                                      | Class B (21)                                                   | Class C (21)                                                         | Class D (21)                                                                                                    |          |
| Open database          |                                  | Daisy Aardvark<br>Houben Ant                                      | Alina Antelope<br>Campbell Camel                               | Sai Dolphin<br>Chloe Eagle                                           | <ul> <li>Sean Alligator</li> <li>Sophie Butterfly</li> </ul>                                                    | ^        |
| Make classes           | 80                               | Sophie Buffalo<br>Duck Buffalo                                    | Cleo Dinosaur<br>Deshitha Dog                                  | Archer Emu<br>Juliet Fox<br>Genevieve Giraffe                        | Zara Cheetah<br>Andreas Elephant                                                                                |          |
|                        | 60                               | Kate Cat<br>Jack Echidna                                          | Eva Duck<br>Laura Frog                                         | Jules Hippo<br>Giorgia Horse                                         | Oscar Fowl<br>Jock Goat                                                                                         |          |
| Stop!                  | 40                               | Alexandra Falcon<br>Maeve Gorilla<br>Alissa Horse                 | Joseph Hamster<br>Simon Jackal                                 | Charlotte Iguana<br>Arrhav Jellyfish                                 | Samantna Hedgenog<br>Seamus Jaguar<br>Penny Kangaroo                                                            |          |
| Show set #1            |                                  | Leroy Impala<br>Charlie Leopard<br>Dominic Lion<br>Benjamin Llama | Crystal Koala<br>Quinten Lemur<br>Evan Moth<br>Billie Newt     | Andrew Mongoose<br>Ruby Monkey<br>Vihaan Mouse<br>Liam Owl           | Maria Kiwi<br>Leia Numbat<br>Ahana Octopus<br>Alfie Otter                                                       |          |
| Show Classes<br>E - H  | Friendless per cycle             | Max Peacock<br>Christina Penguin<br>Eliza Quail<br>Jessie Snake   | Mia Ostrich<br>River Reindeer<br>Kelly Seal<br>Sarina Tortoise | Isabella Possum<br>Ashwin Quokka<br>Maddison Rabbit<br>Vavier Racoon | Siddhi Puma<br>Amelia Quoll<br>James Sheep<br>Imogen Unicorn                                                    | Ŷ        |
| Tweak classes          | Female %<br>Numeracy<br>Literacy | 52.4 %<br>3.19 - (5 2 3 6 5)<br>3.04 - (4 4 6 1 6)                | 57.1 %<br>3.09 - (5 1 7 3 5)<br>2.76 - (5 4 6 3 3)             | 42.9 %<br>2.80 - (6 3 4 5 3)<br>3.23 - (3 3 6 4 5)                   | 52.4 %<br>3.47 - (3 3 3 5 7)<br>3.52 - (1 4 5 5 6)                                                              |          |
| User Guide             | Behaviour<br>Participation       | 3.19 - (3 3 6 5 4)<br>3.38 - (2 4 5 4 6)                          | 2.85 - (35742)<br>2.90 - (45615)                               | 3.14 - (3 2 7 7 2)<br>3.09 - (2 8 2 4 5)                             | 3.09 - (33753)<br>2.71 - (75135)                                                                                |          |
|                        | # friendless                     | 0                                                                 | 0                                                              | 0                                                                    | 0                                                                                                    |          |
| Exit                   | Previous classes                 | 0<br>A7 B4 D4 RA6                                                 | 0<br>A4 B6 D6 RA5                                              | 0<br>A7 B3 D7 RA4                                                    | 0<br>A3 B8 D4 RA6                                                                                               |          |
|                        | Combinations tried               | 10407 Suc                                                         | ccessful combinations                                          | 10 Total tim<br>Class Maker 2023.4 licensed t                        | ne taken (sec) 1.43<br>to Demonstration, 212 days rem                                                           | naining. |

The sorted classes are shown in the Class Columns areas. Note the Class Column titles show the number of students in each column. The names are sorted alphabetically according to surname. The values in the Analysis Boxes at the bottom show the gender ratio, the average numeracy, literacy, behaviour and participation scores, as well as the number of friendless students and incompatible matches. The average scores are calculated from the data in columns D to G in the student data file, and the numbers (in brackets) after the averages are the number of the actual student scores from lowest to highest (ie 1 to 5, L to H, or E to A). A score of 3 represents a good mixture of student abilities. Of course, the averages will be affected by the overall ability scores of the entire group. To find out what the overall averages are, you can press the "Statistics" menu item button. For this data set, the statistics are shown below.

| Class Maker X                        |
|--------------------------------------|
| Database is 51.2 % female.           |
| Average Numeracy score is 3.14.      |
| Average Literacy score is 3.14.      |
| Average Behaviour score is 3.07.     |
| Average Participation score is 3.02. |
|                                      |
| ОК                                   |

The class set shown when the program finished sorting is the last successful combination found, in this case combination 10. You can look at other class sets by pressing the up and down arrows next to "Show class set #" button. The Class Columns and Analysis Boxes will update accordingly.

For this sort, the multi-age option was set to "Off", so instead Class Maker shows the previous class makeup for the students. The students from this data set came from 4 classes (labelled 1A to 1RA) in column 3 of the student database file. This row now shows how many students came from each previous class, so you can see the student dispersion easily. In the case above, the new year 2A class consists of seven students from 1A, four students from 1B, four students from 1D and six students from 1RA. Similarly, the new year 2B class has four from 1A, six from 1B, six from 1D and five from 1RA.

If the multi-age option is switched on to make multi-age composites with two age groups and a maximum age level of (say) 75%, Class Maker will re-sort the classes and display new classes with the lowest year level ratio shown as a percentage of the class. For multi-age classes containing two or three age levels where you sorted the student numbers manually, the row displays the actual class numbers (eg 10/11, or 6/8/7).

If you purchased the "Extended" version of Class Maker, you will also see the "Show Class E - H" button on the screen. Unsurprisingly, pressing this button will show classes 5 to 8 (if you requested them). They will display on the same screen with updated labels and statistics.

#### Sorting Efficiency

Class Maker has a "Sorting Efficiency" graph and a circle showing the number of "Friendless (students) per cycle" value. This gives you some real time feedback on how the sorting process is going. The value shown in the graph is related to the number of Essential and Incompatible students present in the data file. The higher the levels of both types, the lower the sorting efficiency will be and the longer Class Maker will take to find the required number of solutions. You should try to keep the number of Essential and Incompatible student numbers of Essential and Incompatible students below around 10% and 20% of the total student numbers respectively, especially if your student numbers are above 100. If you have inadvertently linked a student as "Essential" to one student, who is incompatible with a second, who happens to be also essential to the first, the sorting efficiency will show as 0% and after a time Class Maker will alert you to this fact and ask you to check your data file.

The sorting efficiency value can also drop if you have manually set the Gender Ratio to be too low. It is good practice to set a value about 5% above the population value, for example if the cohort has a gender ratio of 55% females, then setting a value of 60% for the maximum gender ratio per class is a sensible level. Setting a level of 56% for the maximum ratio will be extremely unlikely to be met.

### Friendless per cycle

If the sorting efficiency is high and Class Maker is still not finding any solutions, it may indicate that there are a large number of students who do not have 4 or 5 friends specified. If this is the case, then a high number will show up on the "Friendless per cycle" area. Some tips for using the number in the "Friendless per cycle" area are:

• If the value in the number of "Friendless per cycle" is over 10, it indicates that you do not have enough friends per student. You should try to add more friends (the more the better),

especially for those students who only have 1 or 2 friends identified. You should also reduce the number of "Essential" and "Incompatible" students you have specified.

- If the value is around 3 to 8 consistently, you should still try to add more friends to the database if possible, however you could also try setting a low value for the "Number of Friendless" or "Incompatible pairs" under the "Sort Parameter" menu. Start with a value of 2 or 3 students initially, and see if Class Maker can find some solutions that you can tweak manually later.
- If the value shown is consistently 1 or 2, it may indicate that there is a situation where you are trying to force one student both **with** a particular group and forcing them **away** from the same group. Again, try allowing 1 friendless student or 1 incompatible pairing (in the Sort Parameters menu) and see if one particular student comes up consistently friendless or incompatible.

You should try to give every student a choice of 5 friends if possible. You could also try increasing the number of "Friendless" students in the Sort Parameters menu and tweak manually.

# **Tweaking Class Sets**

Class Maker is designed to give you class sets which match your specific criteria, however it also allows you to alter the solutions it finds so you can fine tune your classes. If you find a solution using the up and down arrows which is almost what you want, but you think there may be a better solution, pressing the "Tweak Classes" button will bring up the current class set in a new window shown below. Note that all the students' names are shown in black (this is a valid class set), the file name and sorting parameters are shown in the window title and that the statistics are all shown under the class lists for the list shown earlier.

| 🛞 Year 1 2019 classlist de | mo, gender ratio = 55%,       | friendless = 0, incompat       | ibles = 0                     |                           | × |
|----------------------------|-------------------------------|--------------------------------|-------------------------------|---------------------------|---|
| CLASS                      | Class A (21)                  | Class B (21)                   | Class C (21)                  | Class D (21)              | _ |
| MAKER                      | Sean Alligator                | Sophie Buffalo                 | Houben Ant                    | Daisy Aardvark            |   |
| Undo                       | Sophie Butterfly<br>Emily Cat | Campbell Camel<br>Zara Cheetab | Duck Buffalo<br>Kingston Crab | Alina Antelope<br>Ben Bat |   |
|                            | Cleo Dinosaur                 | Deshitha Dog                   | Archer Emu                    | Kate Cat                  |   |
|                            | Sai Dolphin                   | Andreas Elephant               | Alexandra Falcon              | Eva Duck                  |   |
| Save Classes               | Genevieve Giraffe             | Oscar Fowl                     | Joseph Hamster                | Chloe Eagle               |   |
|                            | Jules Hippo<br>Giorgia Horse  | Laura Frog<br>Mia Gou          | Alexia Ibis<br>Crystal Koala  | Jack Echidha              |   |
| De-start                   | Charlotte Iguana              | Jock Goat                      | Ruby Monkey                   | Maeve Gorilla             |   |
| Re-Sturt                   | Maria Kiwi                    | Samantha Hedgehog              | Billie Newt                   | Leroy Impala              |   |
|                            | Evan Moth                     | Alissa Horse                   | Ahana Octopus                 | Arrhav Jellyfish          |   |
| Print                      | Liam Owl                      | Simon Jackal<br>Seamus Jaquar  | Alfie Otter<br>Max Peacock    | Quinten Lemur             |   |
|                            | Ashwin Quokka                 | Penny Kangaroo                 | Eliza Quail                   | Benjamin Llama            |   |
| Concol                     | Maddison Rabbit               | Dominic Lion                   | Amelia Quoll                  | Andrew Mongoose           |   |
| Cancel                     | Xavier Racoon                 | Mia Ostrich                    | Ross Snail                    | Vihaan Mouse              |   |
| E                          | James Turtle                  | Kiver Reindeer<br>Kelly Seal   | Akshava Tiger                 | Christina Penguin         |   |
| Friendless student         | Zoe Velociraptor              | Michael Vulture                | Sarina Tortoise               | Siddhi Puma               |   |
| Incompatible in class      | Perry Wallaby                 | Austin Walrus                  | Matilda Wildebeast            | James Sheep               |   |
| Friendless+incompatible    | Frank Yak                     | Tom Wombat                     | Zoe Zebra                     | Imogen Unicorn            |   |
| No essential match         |                               |                                |                               |                           |   |
| Accelerated 🗌              |                               |                                |                               |                           |   |
| ESL 🗌                      |                               |                                |                               |                           |   |
| Show Friends               |                               |                                |                               |                           |   |
| School leavers             |                               |                                |                               |                           |   |
|                            |                               |                                |                               |                           |   |
|                            |                               |                                |                               |                           |   |
|                            |                               |                                |                               |                           |   |
|                            |                               |                                |                               |                           |   |
| Female %                   | 52.4 %                        | 47.6 %                         | 52.4 %                        | 52.4 %                    |   |
| Numeracy                   | 3.71 - (13386)                | 3.19 - (51717)                 | 3.04 - (53445)                | 2.61 - (8 2 3 6 2)        |   |
| Behaviour                  | 3.00 - (3 2 9 6 1)            | 2.52 - (38640)                 | 3.19 - (51474)                | 3.57 - (12846)            |   |
| Participation              | 3.61 - (15267)                | 2.57 - (66414)                 | 3.09 - (55218)                | 2.80 - (36642)            |   |
| # friendless               | 0                             | 0                              | 0                             | 0                         |   |
| # incompatible             | 0                             |                                |                               | 0                         |   |
| PLEVIOUS CIUSSES           | No BOLOVIKAO                  | N-10010-1KA0                   | 101001041001                  | In Ipoloolkus             |   |

The class lists can be changed using a familiar "Drag and Drop" technique. Simply click on the student you wish to move, drag them across the page, and drop them onto the class you would like to place them in. The class statistics will instantly update, as will the colours of the students' names. If you placed the student in a class where they no longer have a friend, their name will turn red (friendless student). If you put them in a class where they have an incompatible student pairing, that name will turn blue. If they have both their name will turn pink, and if any student had an "Essential" pairing which is no longer met, their name will turn orange. An example of this is shown below.

| 🛞 Year 1 2019 classlist der | mo, gender ratio = 55%, | friendless = 0, incompa | tibles = 0         |                   |
|-----------------------------|-------------------------|-------------------------|--------------------|-------------------|
| CLASS                       | Class A (20)            | Class B (21)            | Class C (21)       | Class D (21)      |
| MAKER                       | Sean Alligator          | Sophie Buffalo          | Houben Ant         | Daisy Aardvark    |
|                             | Sophie Butterfly        | Campbell Camel          | Duck Buffalo       | Alina Antelope    |
| Undo                        | Cleo Dinosaur           | Zara Cheetah            | Kingston Crab      | Ben Bat           |
|                             | Sai Dolphin             | Deshitha Dog            | Archer Emu         | Emily Cat         |
|                             | Genevieve Giraffe       | Andreas Elephant        | Alexandra Falcon   | Kate Cat          |
| Save Classes                | Jules Hippo             | Oscar Fowl              | Joseph Hamster     | Eva Duck          |
|                             | Giorgia Horse           | Laura Frog              | Alexia Ibis        | Chloe Eagle       |
|                             | Charlotte Iguana        | Mia Gnu                 | Crystal Koala      | Jack Echidna      |
| Re-start                    | Maria Kiwi              | Jock Goat               | Ruby Monkey        | Juliet Fox        |
|                             | Evan Moth               | Samantha Hedgehog       | Billie Newt        | Maeve Gorilla     |
|                             | Liam Owl                | Alissa Horse            | Ahana Octopus      | Leroy Impala      |
| Daint                       | Isabella Possum         | Simon Jackal            | Alfie Otter        | Arrhav Jellyfish  |
| Prim                        | Ashwin Quokka           | Seamus Jaguar           | Max Peacock        | Quinten Lemur     |
|                             | Maddison Rabbit         | Penny Kangaroo          | Eliza Quail        | Charlie Leopard   |
|                             | Xavier Racoon           | Dominic Lion            | Amelia Quoll       | Benjamin Llama    |
| Cancel                      | Jessie Snake            | Mia Ostrich             | Ross Snail         | Andrew Mongoose   |
|                             | James Turtle            | River Reindeer          | Lachlan Tang       | Vihaan Mouse      |
| Friendless student          | Imogen Unicorn          | Kelly Seal              | Akshaya Tiger      | Leia Numbat       |
| <b>T</b>                    | Zoe Velociraptor        | Michael Vulture         | Sarina Tortoise    | Christina Penguin |
| Incompatible in class       | Perry Wallaby           | Austin Walrus           | Matilda Wildebeast | Siddhi Puma       |
| Friendless+incompatible     |                         | Frank Yak               | Zoe Zebra          | James Sheep       |
| No essential match          |                         |                         |                    |                   |
| Accelerated 🗌               |                         |                         |                    |                   |
| ESL 🗌                       |                         |                         |                    |                   |
| Show Friends                |                         |                         |                    |                   |
|                             |                         |                         |                    |                   |
| School leavers              |                         |                         |                    |                   |
| Tom Wombat                  |                         |                         |                    |                   |
|                             |                         |                         |                    |                   |
|                             |                         |                         |                    |                   |
| d l                         | 1                       | 1                       | 1                  | 1                 |

Under the Action buttons there is a box marked "School leavers", where you can place student(s) who will not be continuing at the school next year, but who were originally sorted with the class list. Dragging the student(s) name to this box will update the class lists, showing anyone who is now without a friend due to the student leaving and updating the gender ratio and average ability levels for the class.

Above the "School leavers" box are some additional check boxes, where you can show the students who belong to particular groups identified in Columns H and I of the Excel template file. Checking either of these boxes highlights the student in **bold** (see below for an example). This feature can help ensure that members of either group are equally spread across the class lists or not.

| 🖂 Year 1                              | 2019 classlist de | mo, gender ratio = 55%, | friendless = 0, incompa | tibles = 0         | Year 1 2019 classlist demo, gender ratio = 55%, friendless = 0, incompatibles = 0 |                                                                                                    |                   |                   |                    |                   |  |  |
|---------------------------------------|-------------------|-------------------------|-------------------------|--------------------|-----------------------------------------------------------------------------------|----------------------------------------------------------------------------------------------------|-------------------|-------------------|--------------------|-------------------|--|--|
|                                       | CLASS             | Class A (20)            | Class B (21)            | Class C (21)       | Class D (21)                                                                      | CM CLASS                                                                                                    | Class A (20)      | Class B (21)      | Class C (21)       | Class D (21)      |  |  |
| Civit                                 | MAKER             | Sean Alligator          | Sophie Buffalo          | Houben Ant         | Daisy Aardvark                                                                    | MAKER                                                                                                    | Sean Alligator    | Sophie Buffalo    | Houben Ant         | Daisy Aardvark    |  |  |
|                                       |                   | Sophie Butterfly        | Campbell Camel          | Duck Buffalo       | Alina Antelope                                                                    |                                                                                                    | Sophie Butterfly  | Campbell Camel    | Duck Buffalo       | Alina Antelope    |  |  |
| U                                     | Indo              | Cleo Dinosaur           | Zara Cheetah            | Kingston Crab      | Ben Bat                                                                           | Undo                                                                                                    | Cleo Dinosaur     | Zara Cheetah      | Kingston Crab      | Ben Bat           |  |  |
|                                       |                   | Sai Dolphin             | Deshitha Dog            | Archer Emu         | Emily Cat                                                                         |                                                                                                    | Sai Dolphin       | Deshitha Dog      | Archer Emu         | Emily Cat         |  |  |
| <b>C</b>                              |                   | Genevieve Giraffe       | Andreas Elephant        | Alexandra Falcon   | Kate Cat                                                                          |                                                                                                    | Genevieve Giraffe | Andreas Elephant  | Alexandra Falcon   | Kate Cat          |  |  |
| Save                                  | Classes           | Jules Hippo             | Oscar Fowl              | Joseph Hamster     | Eva Duck                                                                          | Save Classes                                                                                                    | Jules Hippo       | Oscar Fowl        | Joseph Hamster     | Eva Duck          |  |  |
|                                       |                   | Giorgia Horse           | Laura Frog              | Alexia Ibis        | Chioe Eagle                                                                       |                                                                                                    | Giorgia Horse     | Laura Frog        | Alexia Ibis        | Chloe Eagle       |  |  |
| -                                     |                   | Charlotte Iguana        | Mia Gnu                 | Crystal Koala      | Jack Echidna                                                                      |                                                                                                    | Charlotte Iguana  | Mia Gnu           | Crystal Koala      | Jack Echidna      |  |  |
| Re                                    | -start            | Maria Kiwi              | Jock Goat               | Ruby Monkey        | Juliet Fox                                                                        | Re-start                                                                                                    | Maria Kiwi        | Jock Goat         | Ruby Monkey        | Juliet Fox        |  |  |
|                                       | J. C. L.          | Evan Moth               | Samantha Hedgehog       | Billie Newt        | Maeve Gorila                                                                      |                                                                                                    | Evan Moth         | Samantha Hedgehog | Billie Newt        | Maeve Gorilla     |  |  |
|                                       |                   | Liam Owl                | Alissa Horse            | Ahana Octopus      | Leroy Impala                                                                      |                                                                                                    | Liam Owl          | Alissa Horse      | Ahana Octopus      | Leroy Impala      |  |  |
|                                       |                   | Isabella Possum         | Simon Jackal            | Alfie Otter        | Arrhav Jellyfish                                                                  | Paint                                                                                                    | Isabella Possum   | Simon Jackal      | Alfie Otter        | Arrhav Jellyfish  |  |  |
|                                       | ranti             | Ashwin Quokka           | Seamus Jaguar           | Max Peacock        | Quinten Lemur                                                                     | Fran                                                                                                    | Ashwin Quokka     | Seamus Jaguar     | Max Peacock        | Quinten Lemur     |  |  |
|                                       |                   | Maddison Rabbit         | Penny Kangaroo          | Eliza Quail        | Charlie Leopard                                                                   |                                                                                                    | Maddison Rabbit   | Penny Kangaroo    | Eliza Quail        | Charlie Leopard   |  |  |
|                                       |                   | Xavier Racoon           | Dominic Lion            | Amelia Quoli       | Benjamin Llama                                                                    |                                                                                                    | Xavier Racoon     | Dominic Lion      | Amelia Quoll       | Benjamin Llama    |  |  |
| Co                                    | ancel             | Jessie Snake            | Mia Ostrich             | Ross Snail         | Andrew Mongoose                                                                   | Cancel                                                                                                    | Jessie Snake      | Mia Ostrich       | Ross Snail         | Andrew Mongoose   |  |  |
| · · · · · · · · · · · · · · · · · · · |                   | James Turtle            | River Reindeer          | Lachlan Tang       | Vihaan Mouse                                                                      |                                                                                                    | James Turtle      | River Reindeer    | Lachlan Tang       | Vihaan Mouse      |  |  |
| Friendle                              | ess student       | Imogen Unicorn          | Kelly Seal              | Akshaya Tiger      | Leia Numbat                                                                       | Friendless student                                                                                                    | Imogen Unicorn    | Kelly Seal        | Akshaya Tiger      | Leia Numbat       |  |  |
| Theomog                               | tible in class    | Zoe Velociraptor        | Michael Vulture         | Sarina Tortoise    | Christina Penguin                                                                 | Incompatible in class                                                                                                    | Zoe Velociraptor  | Michael Vulture   | Sarina Tortoise    | Christina Penguin |  |  |
| E i i i                               |                   | Perry Wallaby           | Austin Walrus           | Matilda Wildebeast | Siddhi Puma                                                                       | Conservation of the second states of the second states of the second sta | Perry Wallaby     | Austin wairus     | Matilda Wildebeast | Siddni Puma       |  |  |
| Friendles                             | ss+incompatible   |                         | Frank Yak               | Zoe Zebra          | James Sheep                                                                       | Priendless+incompatible                                                                                                    |                   | гтапк так         | Zoe Zebra          | James Sneep       |  |  |
| No esse                               | ential match      |                         |                         |                    |                                                                                   | No essential match                                                                                                    |                   |                   |                    |                   |  |  |
| Acceler                               | ated 🔽            |                         |                         |                    |                                                                                   | Accelerated 🗌                                                                                                    |                   |                   |                    |                   |  |  |
| ECI                                   |                   |                         |                         |                    |                                                                                   | ESI                                                                                                    |                   |                   |                    |                   |  |  |
| COL E                                 | Η                 |                         |                         |                    |                                                                                   | Chan Estanda                                                                                                    |                   |                   |                    |                   |  |  |
| Show Fr                               | rienas I_         |                         |                         |                    |                                                                                   | Show Friends                                                                                                    |                   |                   |                    |                   |  |  |

The last box is the "Show Friends" check box. This will show the friends of the students to assist placing them into a new class without having to go back to the student database file every time. Ticking this box and then hovering the mouse over a student's name shows the friends of that particular student in a small yellow box, and highlights the friends in **bold** and colour in the main window (see below). Note that anyone not associated with the highlighted student (in gold) will not be shown in bold type.

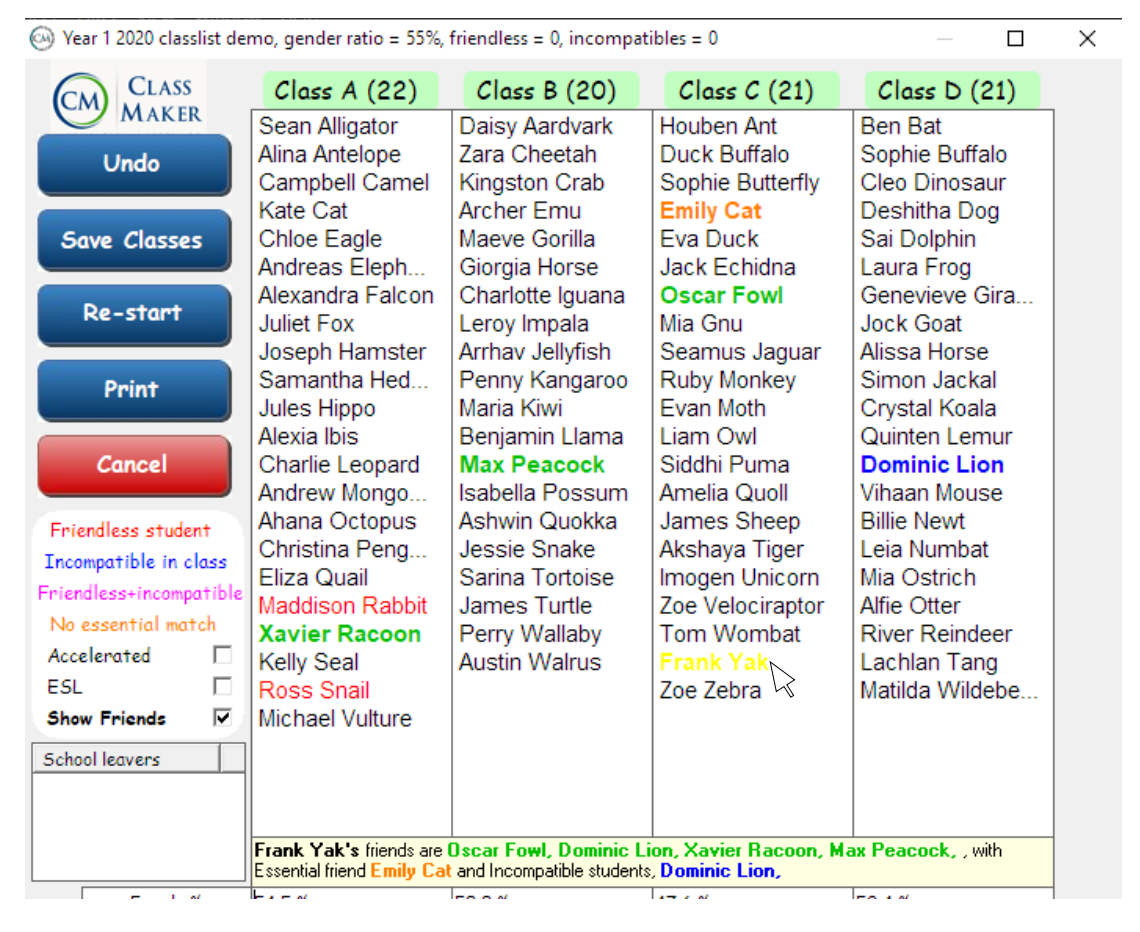

If you decide you would like to save the new "tweaked" class list, simply press the "Save Classes" button to save the data to file. The next section has a description of the two save formats. Alternatively, you might like to print the data out so pressing the "Print" button will print out a low resolution copy of the page for later use. The "Undo" button will let you undo the last change you made (up to 100 changes), but if you decide you've made too many changes and it's too hard to go back manually, the "Re-start" button will let you start again. Pressing "Cancel" will bring you back to main page. Note that any changes you make here will not change the class lists stored in the main page, so you must remember to save or print any of your tweaked data sets.

# **Manually Sorting Classes**

Class Maker also gives you the option to create your classes manually, bypassing the automatic sort processes completely but still allowing you to monitor friend requests, Incompatible student pairs and Essential student pairs. You can manually sort the classes by pressing the "Tweak Classes" button after opening your student database file.

Class Maker will then create a single class set and display the student names in the "Tweak Classes" window, which will allow you move the students between classes while the program tracks the number of friendless students, incompatible and essential pairs for you.

# Saving Class Sets

While it might be nice to view the class sets in the program, in order to be useful you need to be able to save the data to file. You can save the class sets generated by Class Maker in 2 ways:

- "Summary" Data format, containing just the student names in the sorted class lists. This format is useful for the final Class Set.
- "Full" Data format, containing all the student data in the sorted class lists. This format is useful for sharing amongst other school staff and later editing or fine tuning prior to final approval.

**Both file formats can be imported back into Class Maker for further fine tuning**, however data saved in "Full" Data format is easier to import later.

Class Maker outputs the class sets in .csv (comma separated variable) format which can be opened in Excel. Use the "File" menu button to bring up the menu items shown below.

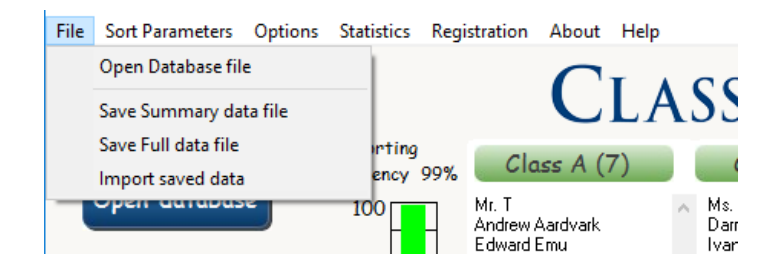

Pressing the button for the data type you require (Summary or Full) brings up a box where you can type in the filename and directory for your sorted class sets. After the file is saved, double clicking the file in Explorer will open Excel and the data file.

The Summary data file looks like the figure below, where the widths of columns A, B and C have been increased to view the entire student names. This format should be used for the final Class Set.

|    | А                                 | В                                  | С                                  | D                                | E           | F            | G            | н         | 1      |
|----|-----------------------------------|------------------------------------|------------------------------------|----------------------------------|-------------|--------------|--------------|-----------|--------|
| 1  | Summary file for Year 1 2019 cl   | asslist demo, 10 class sets, 4 cla | asses, no teachers.                |                                  |             |              |              |           |        |
| 2  | Class Set 1, 0 students with no f | friends, O incompatible student p  | pairs.                             |                                  |             |              |              |           |        |
| 3  | Class A, 47.6 % female, average   | Numeracy = 3.28 - (4 1 7 3 6),     | average Literacy = 2.95 - (5 2 6 5 | 5 3), average Behaviour = 2.80 - | (62643),    | average Pa   | articipatior | = 2.95 -  | (3742  |
| 4  | Class B, 52.4 % female, average   | Numeracy = 3.14 - (5 3 2 6 5),     | average Literacy = 3.71 - (2 3 4 2 | 2 10), average Behaviour = 3.14  | 43464       | ), average l | Participatio | n = 2.95  | - (543 |
| 5  | Class C, 52.4 % female, average   | Numeracy = 2.85 - (5 4 4 5 3),     | average Literacy = 3.33 - (1 4 7 5 | 5 4), average Behaviour = 2.95 - | (26571),    | average Pa   | articipatior | = 2.85 -  | (6522  |
| 6  | Class D, 52.4 % female, average   | Numeracy = 3.28 - (5 1 4 5 6),     | average Literacy = 2.57 - (566)    | 1 3), average Behaviour = 3.38 - | (0 2 12 4 3 | ), average   | Participatio | on = 3.33 | - (165 |
| 7  | Class A (21)                      | Class B (21)                       | Class C (21)                       | Class D (21)                     |             |              |              |           |        |
| 8  | Daisy Aardvark                    | Duck Buffalo                       | Sophie Buffalo                     | Sean Alligator                   |             |              |              |           |        |
| 9  | Campbell Camel                    | Sophie Butterfly                   | Kate Cat                           | Houben Ant                       |             |              |              |           |        |
| 10 | Andreas Elephant                  | Emily Cat                          | Kingston Crab                      | Alina Antelope                   |             |              |              |           |        |
| 11 | Laura Frog                        | Zara Cheetah                       | Cleo Dinosaur                      | Ben Bat                          |             |              |              |           |        |
| 12 | Genevieve Giraffe                 | Eva Duck                           | Deshitha Dog                       | Alexandra Falcon                 |             |              |              |           |        |
| 13 | Jules Hippo                       | Jack Echidna                       | Sai Dolphin                        | Maeve Gorilla                    |             |              |              |           |        |
| 14 | Alissa Horse                      | Oscar Fowl                         | Chloe Eagle                        | Giorgia Horse                    |             |              |              |           |        |
| 15 | Charlotte Iguana                  | Mia Gnu                            | Archer Emu                         | Arrhav Jellyfish                 |             |              |              |           |        |
| 16 | Seamus Jaguar                     | Samantha Hedgehog                  | Juliet Fox                         | Maria Kiwi                       |             |              |              |           |        |
| 17 | Andrew Mongoose                   | Leroy Impala                       | Jock Goat                          | Crystal Koala                    |             |              |              |           |        |
| 18 | Ruby Monkey                       | Evan Moth                          | Joseph Hamster                     | Quinten Lemur                    |             |              |              |           |        |
| 19 | Mia Ostrich                       | Billie Newt                        | Alexia Ibis                        | Charlie Leopard                  |             |              |              |           |        |
| 20 | Alfie Otter                       | Ahana Octopus                      | Simon Jackal                       | Dominic Lion                     |             |              |              |           |        |
| 21 | Ashwin Quokka                     | Eliza Quail                        | Penny Kangaroo                     | Benjamin Llama                   |             |              |              |           |        |
| 22 | Maddison Rabbit                   | Amelia Quoll                       | Vihaan Mouse                       | Max Peacock                      |             |              |              |           |        |
| 23 | River Reindeer                    | Xavier Racoon                      | Leia Numbat                        | Christina Penguin                |             |              |              |           |        |
| 24 | Jessie Snake                      | James Sheep                        | Liam Owl                           | Isabella Possum                  |             |              |              |           |        |
| 25 | James Turtle                      | Lachlan Tang                       | Siddhi Puma                        | Kelly Seal                       |             |              |              |           |        |
| 26 | Michael Vulture                   | Akshaya Tiger                      | Ross Snail                         | Zoe Velociraptor                 |             |              |              |           |        |
| 27 | Matilda Wildebeast                | Imogen Unicorn                     | Sarina Tortoise                    | Austin Walrus                    |             |              |              |           |        |
| 28 | Tom Wombat                        | Frank Yak                          | Perry Wallaby                      | Zoe Zebra                        |             |              |              |           |        |
|    |                                   |                                    |                                    |                                  |             |              |              |           |        |

- Line 1 gives description of the type of data and the filename used ("Year 1 2019 classlist demo"), the number of solutions found (10) and the number of classes in each (4).
- Line 2 shows the class set number (1), and a summary of friendless student numbers.
- Lines 3 to 6 show the averages for each class, which you can use to choose the best set from the options available.
- Lines 7 to 28 show the class lists. You can copy and paste these cells to any other program you like, eg into a table in Word, or keep the data in Excel format.
- Line 29 is a line space used to separate different class sets from each other.
- Line 30 is the same as line 2, only for class set 2. The cycle then repeats for all class sets.

The "Full" Data format looks like the figure below, and shows all the data entered into the student database file for each student sorted into the class sets. Use this data format for sharing classes with colleagues for later editing and fine tuning of the class lists.

|    | A                       | В           | С            | D            | E            | F              | G           | н         | - I         | J                   | К                      | L                    | M                    | N                   | 0        | Р           |      |
|----|-------------------------|-------------|--------------|--------------|--------------|----------------|-------------|-----------|-------------|---------------------|------------------------|----------------------|----------------------|---------------------|----------|-------------|------|
| 1  | Full data file for Year | 1 2019 clas | sslist demo  | , 10 class : | sets, 4 clas | ses, no teach  | hers.       |           |             |                     |                        |                      |                      |                     |          |             |      |
| 2  | Student Name            | Gender      | Year Leve    | el Numerac   | y Literacy   | Behaviour      | Participat  | Accelerat | ESL         | Essential Friend    | Friend 1               | Friend 2             | Friend 3             | Friend 4            | Friend 5 | Incompati   | Inco |
| 3  | Class Set 1, 0 students | with no fr  | iends, 0 ind | compatible   | student pa   | airs.          |             |           |             |                     |                        |                      |                      |                     |          |             |      |
| 4  | Class A (21), 47.6 % fe | male, avera | age Numera   | acy = 3.28   | - (41736     | 5), average Li | teracy = 2. | 95 - (5 2 | 5 5 3), ave | rage Behaviour = 2. | 80 - (62643), ave      | rage Participation = | 2.95 - (37425),      | Missing friends = 0 | 0.       |             |      |
| 5  | Daisy Aardvark          | F           | 1RA          | E            | С            | 3              | 3           | Yes       |             |                     | Maeve Gorilla          | Penny Kangaroo       | Leia Numbat          | Charlotte Iguana    |          |             |      |
| 6  | Campbell Camel          | M           | 18           | Α            | E            | 2              | 1           |           |             |                     | River Reindeer         | Andrew Mongoose      | Quinten Lemur        | Isabella Possum     |          |             |      |
| 7  | Andreas Elephant        | M           | 18           | С            | в            | 3              | 1           |           |             |                     | Charlie Leopard        | Dominic Lion         | Frank Yak            | Seamus Jaguar       |          |             |      |
| 8  | Laura Frog              | F           | 1B           | С            | в            | 3              | 2           |           |             |                     | Imogen Unicorn         | Mia Ostrich          | Daisy Aardvark       | Penny Kangaroo      |          |             |      |
| 9  | Genevieve Giraffe       | F           | 1RA          | С            | в            | 1              | 5           |           |             |                     | Zoe Velociraptor       | Imogen Unicorn       | Laura Frog           | Charlotte Iguana    |          |             |      |
| 10 | Jules Hippo             | M           | 1D           | в            | D            | 3              | 4           |           |             |                     | Andrew Mongoose        | Quinten Lemur        | Campbell Camel       | James Turtle        |          |             |      |
| 11 | Alissa Horse            | F           | 1A           | С            | Α            | 1              | 3           |           |             |                     | Matilda Wildebea       | Sophie Buffalo       | Ruby Monkey          | Maeve Gorilla       |          | Giorgia Ho  | rse  |
| 12 | Charlotte Iguana        | F           | 1A           | D            | в            | 2              | 5           |           |             | James Turtle        | Ashwin Quokka          | Penny Kangaroo       | James Turtle         | Sophie Butterfly    |          |             |      |
| 13 | Seamus Jaguar           | M           | 1B           | Α            | Α            | 3              | 2           |           |             |                     | Oscar Fowl             | Tom Wombat           | Cleo Dinosaur        | Billie Newt         |          | Max Peaco   | ck   |
| 14 | Andrew Mongoose         | M           | 1A           | Α            | E            | 3              | 2           | Yes       |             |                     | James Turtle           | Campbell Camel       | Quinten Lemur        | Jules Hippo         |          |             |      |
| 15 | Ruby Monkey             | F           | 1A           | E            | С            | 5              | 2           |           |             |                     | Matilda Wildebea       | Mia Gnu              | Alexandra Falcon     | Isabella Possum     |          | Sophie Buff | falo |
| 16 | Mia Ostrich             | F           | 1RA          | С            | Α            | 4              | 2           |           |             |                     | Penny Kangaroo         | Imogen Unicorn       | Laura Frog           | Charlotte Iguana    |          |             |      |
| 17 | Alfie Otter             | M           | 1D           | Α            | В            | 5              | 5           |           | Yes         |                     | Tom Wombat             | Evan Moth            | Alexandra Falcon     | Jock Goat           |          |             |      |
| 18 | Ashwin Quokka           | M           | 1A           | в            | D            | 5              | 2           |           |             |                     | Mia Ostrich            | Charlotte Iguana     | Campbell Camel       | Quinten Lemur       |          |             |      |
| 19 | Maddison Rabbit         | F           | 18           | E            | С            | 1              | 5           |           | Yes         |                     | Mia Ostrich            | Charlotte Iguana     | Imogen Unicorn       | Genevieve Giraffe   |          |             |      |
| 20 | River Reindeer          | M           | 1D           | С            | E            | 4              | 3           |           |             |                     | Jock Goat              | Campbell Camel       | Ben Bat              | Perry Wallaby       |          |             |      |
| 21 | Jessie Snake            | F           | 1RA          | в            | С            | 4              | 4           |           |             |                     | Penny Kangaroo         | Daisy Aardvark       | James Turtle         | Mia Ostrich         |          |             |      |
| 22 | James Turtle            | M           | 1D           | Α            | E            | 4              | 2           |           |             |                     | Perry Wallaby          | Campbell Camel       | Andrew Mongoose      | Jules Hippo         |          |             |      |
| 23 | Michael Vulture         | M           | 1A           | E            | С            | 1              | 3           |           |             |                     | Jock Goat              | River Reindeer       | Ben Bat              | Sean Alligator      |          |             |      |
| 24 | Matilda Wildebeast      | F           | 1RA          | С            | E            | 1              | 5           |           |             |                     | Ruby Monkey            | Eliza Quail          | Cleo Dinosaur        | Billie Newt         |          | Emily Cat   |      |
| 25 | Tom Wombat              | M           | 1RA          | Α            | С            | 1              | 1           |           |             |                     | Oscar Fowl             | Seamus Jaguar        | James Turtle         | Jules Hippo         |          |             |      |
| 26 |                         |             |              |              |              |                |             |           |             |                     |                        |                      |                      |                     |          |             |      |
| 27 | Class B (21), 52.4 % fe | male, avera | age Numera   | acy = 3.14   | - (5 3 2 6 5 | 5), average Li | teracy = 3. | 71 - (23  | 4 2 10), av | erage Behaviour = 3 | 3.14 - (4 3 4 6 4), av | erage Participation  | = 2.95 - (5 4 3 5 4) | , Missing friends = | 0 (),    |             |      |
| 28 | Duck Buffalo            | M           | 1RA          | E            | С            | 1              | 5           |           |             |                     | Oscar Fowl             | Mia Gnu              | Billie Newt          | Max Peacock         |          |             |      |
| 29 | Sophie Butterfly        | F           | 1D           | в            | С            | 4              | 5           |           |             | Frank Yak           | Charlotte Iguana       | Archer Emu           | Imogen Unicorn       | Mia Ostrich         |          | Campbell (  | Cam  |

# **Importing Class Sets**

To import previously saved "Full" and "Summary" Data files so you can view the class lists or tweak them a little more, perform the following steps:

#### For files saved in "Full" Data format

- 1. Press "Import Saved Data" from the "File" menu
- 2. Click and open the saved class data file, this must be in csv format, not an Excel file

#### For files saved in "Summary" Data format

- 1. Open the student database file (the Excel file, not the saved class set file) as if you were going to make a new class set
- 2. Press "Import Saved Data" from the "File" menu
- 3. Click and open the saved class data file, this must be in csv format, not an Excel file

As you can see, importing the data in the "Full" Data format is easier than for the data saved in "Summary" Data format. You should now be able to tweak the saved class lists as before.

#### **IMPORTANT:**

In order to be able to import these data files for re-tweaking, it is important that the files are not changed in any way. Class Maker requires the files be in exactly the format it wrote them in, and if they are edited it may not be able to read them back again. If you do want to save a copy of the Summary or Tweaked data files, please make a copy and save them using a different file name and/or format.

### **Final thoughts**

Hopefully this guide has helped you create your own sorted class lists. If not, or if you have any suggestions, bug fixes or improvements you would like to see, please contact the developers of the program and we'll see if we can help solve your problems. The schools who used the program previously suggested many of the options available in Class Maker, if there is a specific feature you would like to see incorporated into future versions, please let us know.

If you have found the program useful, please tell your friends and colleagues about your experience!

Thanks.

Andrew AA Educational Software Email: <u>Andrew@TheClassMaker.com.au</u>

# Index

| ability score                          | 7                            |
|----------------------------------------|------------------------------|
| averages                               |                              |
| cabin                                  |                              |
| camp                                   |                              |
| Choose Class Sizes                     |                              |
| Composite                              |                              |
| Data format                            |                              |
| Efficiency                             |                              |
| Essential                              |                              |
| Excel                                  |                              |
| Force student into Class "A"           |                              |
| Friend requests                        | 8                            |
| Friendless per cycle                   |                              |
| gender                                 |                              |
| group                                  |                              |
| Importing Class Sets                   |                              |
| Incompatible                           | 4, 9, 11, 13, 15, 16, 19, 22 |
| licence                                |                              |
| Macros                                 | 5                            |
| Make Classes                           |                              |
| Manually Sorting Classes               |                              |
| Multi-age                              |                              |
| Number of classes                      |                              |
| Number of solutions                    |                              |
| Open database                          |                              |
| Quick Start Guide                      |                              |
| Registration                           |                              |
| save                                   |                              |
| Show Friends                           |                              |
| single gender                          |                              |
| Student ability and personality levels | 7                            |
| Student Data File                      | 4                            |
| swap                                   | 7                            |
| teachers                               |                              |
| Tweaking Class Sets                    |                              |